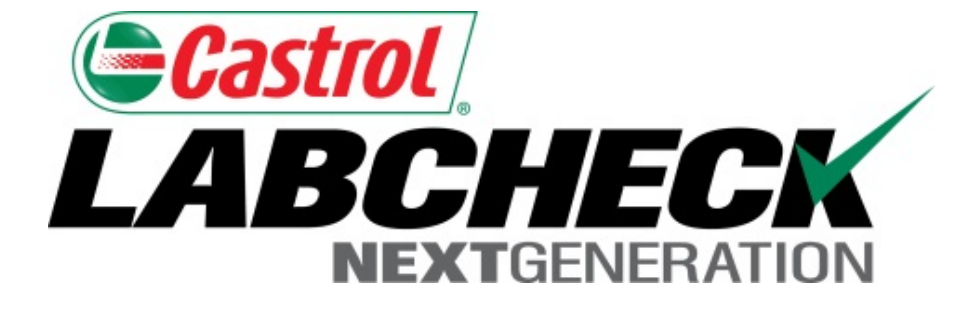

# Guide de démarrage rapide

## Paramètres de messagerie et personnalisation

Apprenez à :

- 1. Choisir les paramètres de notification par courriel
- 2. Personnaliser la boîte de réception d'échantillons

#### **Onglet Préférences**

| Castrol                 |                         |             |                     | Select Language            | 🔤 English <del>-</del> |
|-------------------------|-------------------------|-------------|---------------------|----------------------------|------------------------|
| NEXTGENERATION          |                         |             |                     | Frank Gilboy 👻 🛛 Last logi | n on 06/23/2015        |
| HOME SAMPLES EQU        | JIPMENT LABELS REPORTS  | PREFERENCES | ADMIN               | Quick Search               | Need Help?             |
| Manage Filters My Tests | Communications          | norai       | _                   |                            |                        |
| Notification and Ale    | rts                     |             |                     |                            |                        |
| 🗹 Email                 | -                       |             | 🗐 Fax               |                            |                        |
| Email Address:          | frank.gilboy@bp.com     | ]←          | Fax Number:         | 1231223656                 |                        |
| Format:                 | Links to Sample Details |             | Severity Threshold: | D                          | -                      |
|                         | PDF Attachments         |             | Frequency:          | When Available             | -                      |
| Severity Threshold:     | Α                       | -           |                     |                            |                        |
| Frequency:              | Daily Digest            | -           |                     |                            |                        |
| Samples Email Format:   | STANDARD                | •           |                     |                            |                        |
|                         |                         |             |                     |                            | Save                   |

#### **Regional Settings**

Language: English

Date Format:

mm/dd/yyyy

Pour mettre à jour vos paramètres de messagerie, cliquez sur l'onglet **Preferences** (**Préférences**) et sélectionnez **Communications**. Pour recevoir des notifications par courriel une fois que des échantillons sont complets, assurez-vous que la case adjacente à email (courriel) est cochée et que votre adresse de courriel est correctement indiquée.

#### Liens vers les détails des échantillons

| Castrol                                        |                                                                                                    |                                                                                                    |                                                                    |                                                                                                    | Select                                                                                                    | Language                                                                     | English                                                                                 |
|------------------------------------------------|----------------------------------------------------------------------------------------------------|----------------------------------------------------------------------------------------------------|--------------------------------------------------------------------|----------------------------------------------------------------------------------------------------|----------------------------------------------------------------------------------------------------|------------------------------------------------------------------------------|-----------------------------------------------------------------------------------------|
| HOME SAMPLES EQU                               | IPMENT LABELS REPORTS                                                                                                    | PREFERENCES                                                                                               | ADMIN                                                              |                                                                                                    | Quick Search                                                                                                  | Last login                                                                   | Need Help (?)                                                                           |
| Manage Filters My Tests                        | Communications                                                                                                    | General                                                                                                   |                                                                    |                                                                                                    |                                                                                                    |                                                                              |                                                                                         |
| Notification and Ale                           | rts                                                                                                    |                                                                                                    |                                                                    |                                                                                                    |                                                                                                    |                                                                              |                                                                                         |
| 📝 Email                                        |                                                                                                    |                                                                                                    | Fax                                                                |                                                                                                    |                                                                                                    |                                                                              |                                                                                         |
| Email Address:                                 | frank.gilboy@bp.com                                                                                                    |                                                                                                    |                                                                    | Fax Number:                                                                                                    | 1231223656                                                                                                    |                                                                              |                                                                                         |
| Format:                                        | Links to Sample Details                                                                                                    | <del>(</del>                                                                                              | _                                                                  | Severity Threshold:                                                                                                    | D                                                                                                    |                                                                              | -                                                                                       |
|                                                | PDF Attachments                                                                                                    |                                                                                                    |                                                                    | Frequency:                                                                                                    | When Available                                                                                                | 9                                                                            | -                                                                                       |
| Severity Threshold:                            | Α                                                                                                    | •                                                                                                    |                                                                    |                                                                                                    |                                                                                                    |                                                                              |                                                                                         |
| Frequency:                                     | Daily Digest                                                                                                    | -                                                                                                    |                                                                    |                                                                                                    |                                                                                                    |                                                                              |                                                                                         |
| Samples Email Format:                          | STANDARD                                                                                                    | •                                                                                                    |                                                                    |                                                                                                    |                                                                                                    |                                                                              |                                                                                         |
|                                                | STANDARD<br>INBOX                                                                                                    | <b>—</b> <del>(</del>                                                                                     |                                                                    |                                                                                                    |                                                                                                    |                                                                              | Save                                                                                    |
| Regional Settings<br>Language:<br>Date Format: | Sélectionnez la bull<br>Par défaut, tous les<br>les échantillons. Ce<br>auquel vous pourres<br>(Format de courriel<br>souhaitez recevoir o | e à côté du fo<br>utilisateurs so<br>la signifie que<br>z vous conneo<br>concernant do<br>ces liens : Sta | ormat de<br>ont conf<br>e LOAM<br>cter et c<br>es écha<br>ndard (i | e notifications par<br>figurés pour rece<br>S vous enverra p<br>consulter vos rapp<br>intillons), sélectio<br>non HTML) ou In | courriel que v<br>voir des liens d<br>par courriel les<br>ports. Sous Sa<br>nnez le format<br>box (boîte de r | ous souh<br>de renseig<br>liens vers<br>amples E<br>t dans lec<br>réception) | aitez recevoir<br>gnements sur<br>s le site Web<br>mail Format<br>juel vous<br>) (HTML, |

#### Pièces jointes au format PDF

| <u>strol</u><br>RCHECK |                   |           |            |       |                    | Select         | t Language | 🔤 English <del>-</del> |
|------------------------|-------------------|-----------|------------|-------|--------------------|----------------|------------|------------------------|
| NEXTGENERATION         |                   |           |            |       |                    | Frank Gilboy 🗸 | Last login | on 06/23/201           |
| HOME SAMPLES EQU       | IPMENT LABELS     | REPORTS P | REFERENCES | ADMIN |                    | Quick Search   |            | Need Help 🤶            |
| anage Filters My Tests | Communicatio      | Gene      | eral       |       |                    |                |            |                        |
| lotification and Ale   | rts               |           |            |       |                    |                |            |                        |
| ] Email                |                   |           |            | 🔲 Fax |                    |                |            |                        |
| Email Address:         | frank.gilboy@bp.o | com       |            |       | Fax Number:        | 1231223656     |            |                        |
| Format:                | Links to Sample   | e Details |            | Se    | everity Threshold: | D              |            | -                      |
|                        | PDF Attachmen     | its       |            |       | Frequency:         | When Available | e          | ~                      |
| Severity Threshold:    | Α                 |           | •          |       |                    |                |            |                        |
| Frequency:             | Daily Digest      |           | •          |       |                    |                |            |                        |
| Samples Email Format:  | STANDARD          |           | •          |       |                    |                |            |                        |
|                        |                   |           |            |       |                    |                |            | Save                   |
|                        |                   |           |            |       |                    |                |            |                        |

Language:

Date Format:

mm/dd/yyyy

English

La sélection des pièces jointes au format PDF assure que LOAMS enverra les rapports directement à votre adresse de courriel afin que vous n'ayez pas besoin de vous connecter à chaque fois qu'un échantillon est terminé. Veuillez prendre note que les pièces jointes sont dans un format .zip.

# Seuil de gravité

| Castrol<br>LABCHECK<br>NEXTGENERATION |                                                                                                    |                                                      |                              | Select<br>Frank Gilboy <del>v</del> | Language English→<br>Last login on 06/23/2015 |
|---------------------------------------|----------------------------------------------------------------------------------------------------|------------------------------------------------------|------------------------------|-------------------------------------|-----------------------------------------------|
| HOME SAMPLES EQU                      | UIPMENT LABELS REPORTS PRE                                                                                                    | EFERENCES ADMIN                                      |                              | Quick Search                        | Need Help?                                    |
| Manage Filters My Tests               | Communications Gener                                                                                                    | al                                                   |                              |                                     |                                               |
| Notification and Ale                  | erts                                                                                                    |                                                      |                              |                                     |                                               |
| 🔽 Email                               |                                                                                                    | Fax                                                  |                              |                                     |                                               |
| Email Address:                        | frank.gilboy@bp.com                                                                                                    |                                                      | Fax Number:                  | 1231223656                          |                                               |
| Format:                               | Output Set in the set of the set of the s | Seve                                                 | erity Threshold:             | D                                   | -                                             |
|                                       | PDF Attachments                                                                                                    |                                                      | Frequency:                   | When Available                      |                                               |
| Severity Threshold:                   | А                                                                                                    | •                                                    | _                            |                                     |                                               |
| Frequency:                            |                                                                                                    |                                                      |                              |                                     |                                               |
| Samples Email Format:                 | A<br>STANDARD                                                                                                    | <b>•</b>                                             |                              |                                     |                                               |
|                                       | À côté de <b>Severity TI</b><br>vous souhaitez être a                                                                                                    | <b>hreshold</b> ( <b>Seuil de g</b><br>verti.        | <i>ravité</i> ), sélec       | ctionnez les rap                    | oports pour lesquels                          |
| Regional Settings                     | A Recevoir des not                                                                                                    | tifications par courriel                             | pour tous les                | s échantillons.                     |                                               |
| Language:                             | B Recevoir des no                                                                                                    | tifications par courriel                             | pour les cod                 | es B, C et D.                       |                                               |
| Date Format:                          | C Recevoir des not                                                                                                    | tifications par courriel<br>tifications par courriel | pour les cod<br>pour les cod | es C et D.<br>es D seulemer         | nt.                                           |

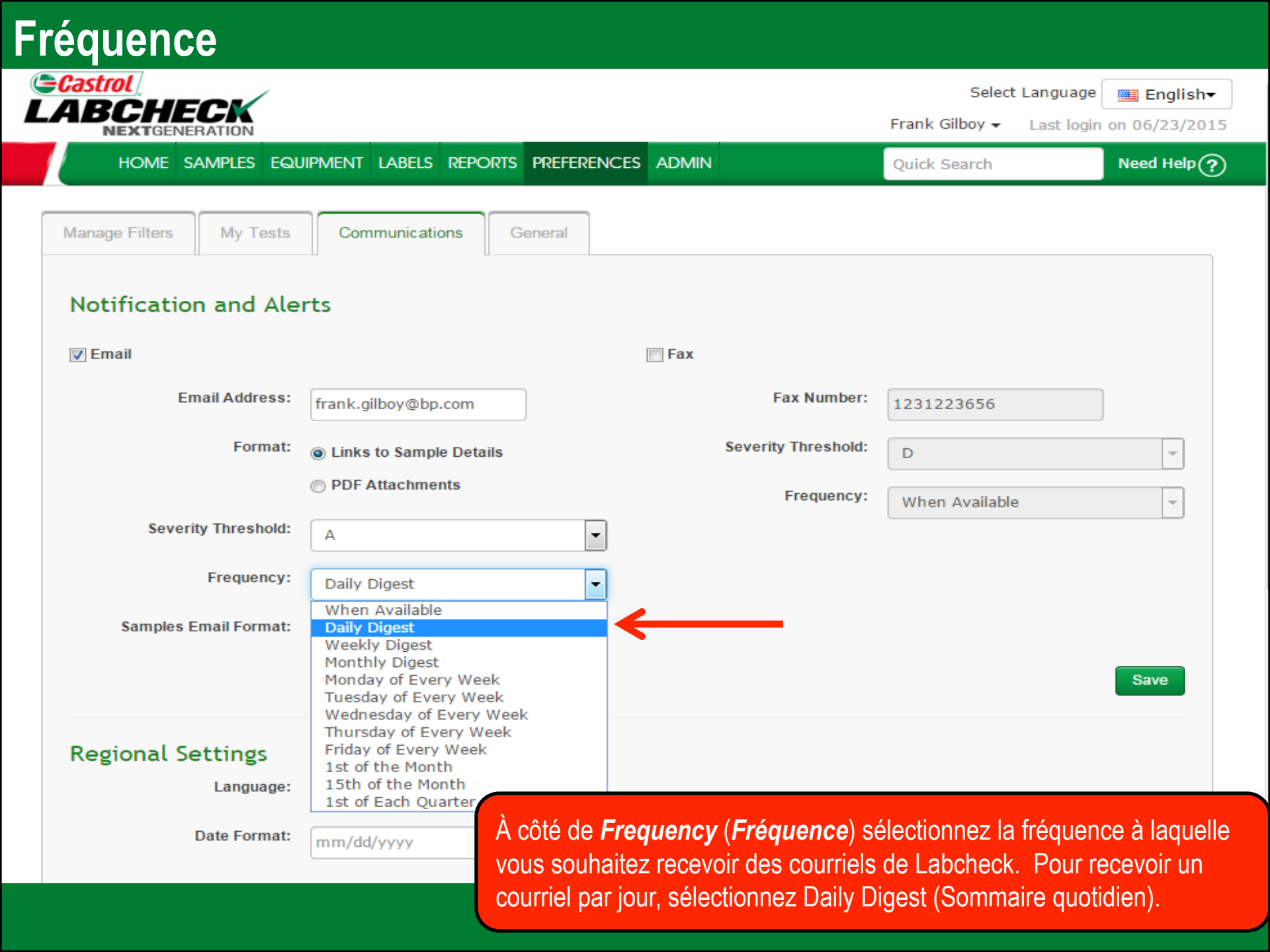

#### Enregistrer les paramètres de messagerie

| Castrol                 |                               |                                                               | Select                                      | t Language 🛛 🔤 English 🕶          |
|-------------------------|-------------------------------|---------------------------------------------------------------|---------------------------------------------|-----------------------------------|
| NEXTGENERATION          |                               |                                                               | Frank Gilboy 👻                              | Last login on 06/23/2015          |
| HOME SAMPLES EQU        | IPMENT LABELS REPORTS PREFERE | NCES ADMIN                                                    | Quick Search                                | Need Help ?                       |
| Manage Filters My Tests | Communications General        |                                                               |                                             |                                   |
| Notification and Ale    | rts                           |                                                               |                                             |                                   |
|                         | Notification and a            | alerts saved successfully.                                    |                                             |                                   |
| 🔽 Email                 |                               | 🗖 Fax                                                         |                                             |                                   |
| Email Address:          | frank.gilboy@bp.com           | Fax Number:                                                   |                                             |                                   |
| Format:                 | Cinks to Sample Details       | Severity Threshold:                                           | D                                           | -                                 |
|                         | PDF Attachments               | Frequency:                                                    | Daily Digest                                | •                                 |
| Severity Threshold:     | A                             | •                                                             |                                             |                                   |
| Frequency:              | Daily Digest                  | •                                                             |                                             |                                   |
| Samples Email Format:   | STANDARD                      | ·                                                             |                                             |                                   |
|                         |                               |                                                               |                                             | Save                              |
| Regional Settings       |                               | Une fois que vous avez r<br>cliquez sur le bouton <b>Sa</b> r | nis à jour vo<br><b>/e</b> ( <b>Enregis</b> | os préférences,<br><b>trer</b> ). |

#### Paramètres régionaux

1

| <i>∋Castrol</i><br>.ABC | CHE     | ECK           |         |              |            |               |         |            |                    |                     |             | Select<br>Frank Gilbov <del>-</del> | t Language    | English-          |
|-------------------------|---------|---------------|---------|--------------|------------|---------------|---------|------------|--------------------|---------------------|-------------|-------------------------------------|---------------|-------------------|
| HC                      |         | SAMPLES E     | QUIPMEI | NT LABELS    | REPORTS    | PREFEREN      |         | ADMIN      |                    |                     |             | Quick Search                        | Last logi     | Need Help ?       |
| Manage F                | Filters | My Te:        | sts     | Communicat   | ions       | General       |         |            |                    |                     |             |                                     |               |                   |
| Notifi                  | icatio  | on and A      | lerts   |              |            |               |         |            |                    |                     |             |                                     |               |                   |
| 📝 Email                 | I       |               |         |              |            |               |         |            | 🖻 Fax              |                     |             |                                     |               |                   |
|                         |         | Email Ac      | ldress: | frank.gilbo  | y@bp.com   | 1             |         |            |                    | Fax Number:         | 1231        | 223656                              |               |                   |
|                         |         | F             | ormat:  | — Links to § | Sample Det | tails         |         |            |                    | Severity Threshold: | D           |                                     |               | -                 |
|                         |         |               |         | PDF Attac    | chments    |               |         |            |                    | Frequency:          | Whe         | en Available                        |               | -                 |
|                         | 9       | Severity Thre | shold:  | Α            |            |               |         | •          |                    |                     |             |                                     |               |                   |
|                         |         | Freq          | uency:  | Daily Dige   | st         |               |         | •          |                    |                     |             |                                     |               |                   |
|                         | Sam     | ples Email F  | ormat:  | STANDARI     | D          |               |         |            |                    |                     |             |                                     |               |                   |
|                         |         |               |         |              |            |               |         |            |                    |                     |             |                                     |               | Save              |
| Regio                   | nal S   | ettings       |         |              |            |               |         |            |                    |                     |             |                                     |               |                   |
|                         |         |               |         |              |            | R             | egional | settings s | aved successfully. |                     |             |                                     |               |                   |
|                         |         | Lan           | guage:  | English      |            |               |         | -          |                    | Mottoz à io         |             | no noromà                           | troc ró       | aionouv ci        |
|                         |         | Date F        | ormat:  | mm/dd/yyy    | ſy         |               |         |            |                    | nécessaire          | ui vc<br>Un | le fois term                        | niné cl       | inuez sur         |
|                         |         |               |         |              | _          | $\rightarrow$ | s       | ave        |                    | le bouton S         | Save        | (Enregist                           | <i>rer</i> ). | <u>19402 0</u> 01 |

#### Personnalisation de la boîte de réception

| D <b>Car</b> | TI 24<br>BLAVELAK<br>NEXTGENERATION |                     |         |               |                  |            |               | I            | Select La<br>Frank Gilboy <del>▼</del> L | anguage <b>English</b> ▼<br>.ast login on 06/23/2015 |
|--------------|-------------------------------------|---------------------|---------|---------------|------------------|------------|---------------|--------------|------------------------------------------|------------------------------------------------------|
|              | HOME SAMPLES E                      | QUIPMENT LABELS REF | PORTS P | REFERENCES AI | OMIN             |            |               |              | Quick Search                             | Need Help?                                           |
| Inbox        | Search                              |                     |         |               |                  |            |               |              |                                          |                                                      |
| Date         | Range: Last Year                    | ▼ Show: All         | •       | 🗙 Clear from  | nbox             | XLS        | 🔑 Print Repo  | rt(s)        | • Show/hide o                            | columns                                              |
|              | Severity                            | Sampled Date 🔶      |         | Unit ID       | Component        |            | Condition     |              | Worksite                                 | Customer                                             |
|              | D                                   | Apr 01, 2014        | ENGIN   | IE            | РТ30             | Fuel,      | Low Viscosity | UNIC         | NTOWN PA                                 | B & L Trucking I                                     |
|              | Α                                   | Apr 02, 2014        | ENGIN   | IE            | 30               | Acce       | ptable        | FLYW         | AY EXCAVATING                            | Flyway Excavati                                      |
|              | Α                                   | Apr 03, 2014        | ENGIN   | IE            | SLS30            | Acceptable |               | UNIONTOWN PA |                                          | B & L Trucking I                                     |
|              | Α                                   | Apr 07, 2014        | ENGIN   | IE            | BST5             | Acce       | ptable        | UNIC         | NTOWN PA                                 | B & L Trucking I                                     |
|              | Α                                   | Apr 08, 2014        | ENGIN   | IE            | BOA3             | Acce       | ptable        | UNIC         | NTOWN PA                                 | B & L Trucking I                                     |
|              | Α                                   | Apr 08, 2014        | ENGIN   | IE            | 15-177           | Acce       | ptable        | BELT         | CRANES                                   | Belt Cranes                                          |
|              | Α                                   | Apr 09, 2014        | ENGIN   | IE            | 96-1369          | Acce       | ptable        | BELT         | CRANES                                   | Belt Cranes                                          |
|              | С                                   | Apr 12, 2014        | ENGIN   | IE            | 626              | Oxida      | ation         | CHES         | WICK, PA                                 | Tesone Transpor                                      |
|              | Α                                   | Apr 15, 2014        | ENGIN   | I.C.          | 20               | 1000       | ntabla        | EL VU        | AV EVCANATING                            | Flower Freewati                                      |
|              | Α                                   | Apr 15, 2014        | El      | l existe pl   | usieurs façons   | de         | personnal     | iser         | votre <b>boîte</b>                       | de réception                                         |
|              | Α                                   | Apr 15, 2014        | E       | d'échanti     | llons. Cliquez   | à da       | auche poui    | r am         | ener les er                              | n-têtes de                                           |
|              | Α                                   | Apr 15, 2014        | Di      | colonne d     | ans l'ordre qui  | con        | vient à vos   | shes         | soins Vou                                | S DOUVEZ                                             |
|              | Α                                   | Apr 16, 2014        | El      |               | t choisir les en | _tête      | s de color    | ne           | à affiche <u>r e</u>                     | n cliquant sur                                       |
|              | С                                   | Apr 17, 2014        | EI      | o houton      | Show/Hido C      |            | nno (Affio    | hor          | macquer                                  |                                                      |
|              |                                     | Apr 10 2014         | EA      |               | Show/mue Co      | וושת       |               | ner/l        | nasquel i                                | es colonnes).                                        |

#### **Afficher/masquer les colonnes**

| =Cast | trol                            |         |           |              |                                 | Select L                                                                                                    | anguage 🔤 English <del>-</del> |
|-------|---------------------------------|---------|-----------|--------------|---------------------------------|----------------------------------------------------------------------------------------------------|--------------------------------|
| .AE   | <b>BCHECK</b><br>NEXTGENERATION |         | Show/h    | nide columns | ;                               | < rank Gilboy 🚽                                                                                                    | Last login on 06/23/2015       |
|       | HOME SAMPLES E                  | QUIPMEN |           |              |                                 | Juick Search                                                                                                    | Need Help ?                    |
|       |                                 |         | 🔽 Severit | у            |                                 |                                                                                                    |                                |
| Inbox | Search Details                  | ы       | 👿 Sample  | ed Date      |                                 |                                                                                                    |                                |
|       |                                 |         | 🕡 Unit ID | 1            |                                 | and the second second se |                                |
|       |                                 |         | Compo     | nent         |                                 |                                                                                                    |                                |
| Date  | Range: Last Year                | - S     | 👿 Conditi | on           |                                 | O Show/hide                                                                                                    | columns                        |
|       |                                 |         | 👿 Worksit | te           |                                 |                                                                                                    |                                |
|       | Severity                        | Sa      | Custom    | ier          |                                 | Worksite                                                                                                    | Customer                       |
|       | D                               | Apr 01  | 📄 Make /  | Model        |                                 | NTOWN PA                                                                                                    | B & L Trucking I               |
|       | Α                               | Apr 02  | 🔽 Serial  |              |                                 | AY EXCAVATIN                                                                                                    | Flyway Excavati                |
|       | Α                               | Apr 03  | Sample    | Number       |                                 | NTOWN PA                                                                                                    | B & L Trucking I               |
|       | Α                               | Apr 02  | Unit Age  | je           |                                 | NTOWN PA                                                                                                    | B & L Trucking I               |
|       | Α                               | Apr 08  | 👿 Unit Ma | ake / Model  |                                 | NTOWN PA                                                                                                    | B & L Trucking I               |
|       | Α                               | Apr 08  | 🔽 Unit W  | orksite      |                                 | CRANES                                                                                                    | Belt Cranes                    |
|       | A                               | Apr 09  | Action    | vrial No.    |                                 | CRANES                                                                                                    | Belt Cranes                    |
|       | С                               | Apr 12  | V one se  |              |                                 | NICK, PA                                                                                                    | Tesone Transpor                |
|       | Α                               | Apr 15  |           |              |                                 | AY EXCAVATIN                                                                                                    | ( Flyway Excavati              |
|       | Α                               | Apr 15  |           |              | Save Cancel                     | CRANES                                                                                                    | Belt Cranes                    |
|       | Α                               | Apr 15  |           |              |                                 | CDANES                                                                                                    | Rolt Cranos                    |
|       | Α                               | Apr 15, | 2014      | 55-560       | Cochez les cases à côté des     | en-têtes de                                                                                                    | colonne que                    |
|       | Α                               | Apr 16, | 2014      | 15-155       | vous souhaitez afficher. Une    | fois que vou                                                                                                    | is avez                        |
|       | С                               | Apr 17, | 2014      | 70-17        | effectué vos sélections, clique | ez sur le bou                                                                                                    | ton Save                       |

15-185

Apr 19, 2014

(*Enregistrer*) et votre boîte de réception est mise à jour.

#### Personnalisation de la boîte de réception

| DRad<br>Lysi |                  |                     |                    |                 |                            | Select La<br>Frank Gilboy 🗸 👔 | anguage <mark> English</mark> ▼<br>.ast login on 06/23/2015 |
|--------------|------------------|---------------------|--------------------|-----------------|----------------------------|-------------------------------|-------------------------------------------------------------|
|              | HOME SAMPLES E   | QUIPMENT LABELS REP | ORTS PREFERENCES A | ADMIN           |                            | Quick Search                  | Need Help?                                                  |
| Inbox        | Search Details   | sHistory            |                    |                 |                            |                               |                                                             |
| Date         | Range: Last Year | Show: All           | -                  | Tabax Export    | XLS Print Repo             | rt(s) <b>O</b> Show/hide      | columns                                                     |
|              | Severity         | Sampled Unviewe     | d Unit ID          | Component       | Condition                  | Worksite                      | Customer                                                    |
|              | D                | Apr 01, 2014        | РТ30               | ENGINE          | Fuel/Low Viscosity         | UNIONTOWN PA                  | B & L Trucking I                                            |
|              | Α                | Apr 02, 2014        | 30                 | ENGINE          | Acceptable                 | FLYWAY EXCAVATING             | Flyway Excavati                                             |
|              | Α                | Apr 03, 2014        | SLS30              | ENGINE          | Acceptable                 | UNIONTOWN PA                  | B & L Trucking I                                            |
|              | Α                | Apr 07, 2014        | BST5               | ENGINE          | Acceptable                 | UNIONTOWN PA                  | B & L Trucking I                                            |
|              | Α                | Apr 08, 2014        | BOA3               | ENGINE          | Acceptable                 | UNIONTOWN PA                  | B & L Trucking I                                            |
|              | Α                | Apr 08, 2014        | 15-177             | ENGINE          | Acceptable                 | BELT CRANES                   | Belt Cranes                                                 |
|              | Α                | Apr 09, 2014        | 96-1369            | ENGINE          | Acceptable                 | BELT CRANES                   | Belt Cranes                                                 |
|              | С                | Apr 12, 2014        | 626                | ENGINE          | Oxidation                  | CHESWICK, PA                  | Tesone Transpor                                             |
|              | A                | Apr 15, 2014        | 39                 | ENGINE          | Acceptable                 | FLYWAY EXCAVATING             | Flyway Excavati                                             |
|              | A                | Apr 15, 2014        | 15-180             | ENGINE          | Acceptable                 | BELT CRANES                   | Belt Cranes                                                 |
|              | A                | Apr 15, 2014        |                    | ır un en_tête d | e colonne nour             | trier en ordre i              | oroissant ou                                                |
|              | A                | Apr 15, 2014        |                    | nt Voue pouv    | <del>e colonne p</del> oul | hoicir d'officher             |                                                             |
|              | A                | Apr 16, 2014        |                    | nt. vous pouve  |                            |                               |                                                             |
|              | C                | Apr 17, 2014        |                    | ns vus ou non   | vus. Les echar             | ntilions qui n'or             | it pas ete                                                  |
|              |                  | Apr 10 2014         | visualisés         | seront en car   | acteres gras.              |                               |                                                             |

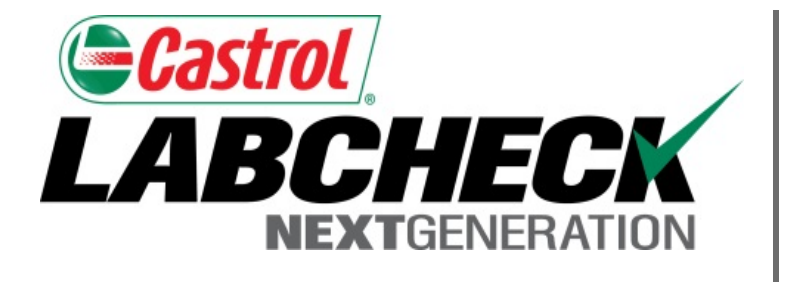

#### SERVICE DE DÉPANNAGE DE LABCHECK :

Téléphone : 1-866-522-2432

Courriel : LabcheckSupport@AnalystsInc.com

### www. LabcheckResources.com